## Using Navigate to Identify Students Who Are "Ineligible to Attend in Person"

## **Overview**

Navigate is a Student Success Management System used across campus for advising, tutoring, success coaching, progress reporting, communication, and more. As we kick off our Spring 2021 semester, we are using Navigate to make is easy for instructors to identify which of their students are ineligible to attend classes in person.

A few things to note:

- As long as you are identified in Banner as the instructor, your class roster will show on your Professor profile page. If you don't have access or if your profile doesn't show any classes, first make sure Banner is updated. Banner feeds Navigate so that's always the first place to confirm the class information is correct.
- You may have fewer icons on the left side than what appears in the examples below. This is not a reason for concern. Access (and icons) are based on role assignments (e.g., Advisors have icons that Professors don't have and vice versa).

## **Step-by-Step Instructions**

- 1. Go to your Portal to find the link to Navigate. You can also use this link: https://wvu.campus.eab.com/home.
- 2. Once logged in, your Navigate home screen should resemble a version of what you see below:

| NAVIGATE 🐴 🖾   | Quick Search                                                   | ~                    | Terms Spring 2021 V                                                                                       |
|----------------|----------------------------------------------------------------|----------------------|----------------------------------------------------------------------------------------------------|
| Staff H        | ome 💌                                                          |                      | West Virginia<br>University,                                                                              |
| Students Appoi | tments My Availability Appointment Queues Appointment Requests |                      | Actions                                                                                                   |
| My Assigned    | Students for Spring 2021 🝷                                     |                      | I want to                                                                                                 |
| Actions *      |                                                                |                      | Issue an Alert                                                                                            |
|                | STUDENT NAME - ID STUDENT LIST + CUMULATIVE GPA                | PREDICTED RISK LEVEL | Upload Profile Picture                                                                                    |
| 1              | Abdul-Jalii, Zakariya 3.27                                     | Low                  | Quick Links                                                                                               |
| 2              | Abdulredha, Fatema 3.59                                        | Low                  | Take me to                                                                                                |
| 3              | Abline, Rachel 3.40                                            | Low                  | Schedule a General Event                                                                                  |
| 4              | Abow, Chioe 3.13                                               | Moderate             | Manage Assignments                                                                                        |
| Previous       | Next                                                           | s total results      | School Information<br>Download Center for Reports<br>Campaigns<br>Appointment Campaigns<br>Travel Letters |
|                |                                                                |                      | Upcoming Appointments<br>You have no upcoming appointments.                                               |

3. From your home screen, you will choose the Advanced Search icon to the left of the screen.

| ® NAVIGATE &<br>™<br>™ Staft | Get Carlos Contra Contra Contr | ~                                      | Terms Spring 2021 V (***********************************                                                                 |
|------------------------------|----------------------------------------------------------------------------------------------------|----------------------------------------|----------------------------------------------------------------------------------------------------|
| Students<br>My Assi          | Appointments My Availability Appointment Quaues Appointment Requests. gned Students for Spring 2021                                                                                                    | Actions<br>I want to<br>Issue an Alert |                                                                                                    |
|                              | STUDENT NAME         - ID         STUDENT LIST         • CUMULATIVE GPA         • PREDICTED RISK LIVEL           1         Abdrid JAK, Zakarya         3.27         Low           2         Abdrid Faks, Fatema         3.59         Low           3         Abdrid Faks, Fatema         3.69         Low           4         Abord, Fateha         3.13         Moderate           5         Abrahamian, Anthony         3.78         Low                                                                                                    | •                                      | Cupick Links Cuck Links Take me to Schedule a General Event Record Class Attendance Manage Assignments Sched Information |
| Previou                      | I Next                                                                                                    | 5 total results                        | Download Center for Reports<br>Campaigns<br>Appointment Campaigns<br>Travel Letters<br>Upcoming Appointments             |
| (in EA)                      | Privacy Policy ©   Legal Disclaimer ©   Terms of Use ©   Download Acrobat Reader ©     o 2021 EAB. All Rights Reserved. Release Version; 20.2.2                                                                                                    | Page<br>All tin                        | You have no upcoming appointments.                                                                                       |

4. On the Advanced Search page, you will enter your filters. The only two needed for this report are the Tag "\*Ineligible to attend in person" (under Student Information) and "My Students Only" (at the bottom of the section next to the large Search button). Select those and run the search by pressing the Search button.

| WEST VIRGIN | IIA UNIVERSITY                                        |                                                             |                               |               |                  |             |                  |   |  |  |
|-------------|-------------------------------------------------------|-------------------------------------------------------------|-------------------------------|---------------|------------------|-------------|------------------|---|--|--|
| D NAVIGA    | NTE 📸 🛃 🔂                                             | Quick Search                                                |                               | ~             | Terms            | Spring 2021 | ~ ? <sup>1</sup> | A |  |  |
| 0           | Keywords (First Name, Last Name, E-mail, Student ID)? | Type <sup>r</sup>                                           |                               |               |                  |             |                  |   |  |  |
| æ           |                                                       | Students *                                                  |                               |               |                  |             |                  |   |  |  |
| *           | Student Information First Name, Last                  | Name, Student ID, Category, Tag, Gender, Race, Student List |                               |               |                  |             |                  |   |  |  |
| €.          | First Name?                                           | Last Name?                                                  | From Last Name?               | To Last Name? | Student ID?      |             |                  |   |  |  |
|             |                                                       |                                                             |                               |               |                  |             |                  |   |  |  |
| 6           | Gender                                                | Race                                                        | Student List (In Any of These | e)            | Transfer Student |             |                  |   |  |  |
|             | All                                                   | * All *                                                     | All                           |               | Any              |             | ٠                |   |  |  |
| EQ          | E-mail(s)                                             |                                                             |                               |               |                  |             |                  |   |  |  |
| 0           |                                                       |                                                             |                               |               |                  |             |                  |   |  |  |
|             | Category (In Any of these) <sup>?</sup>               |                                                             |                               |               |                  |             |                  |   |  |  |
|             | All                                                   | 0                                                           |                               |               |                  |             |                  |   |  |  |
|             | Tag (In Any of these) <sup>2</sup>                    |                                                             |                               |               |                  |             |                  |   |  |  |
| (           |                                                       | 0                                                           |                               |               |                  |             |                  |   |  |  |
|             | *Ineligible to attend in person                       |                                                             |                               |               |                  |             |                  |   |  |  |
|             | 11/23/20 - Not Registered for 202101                  |                                                             |                               |               |                  |             | •                |   |  |  |
|             | 2014 AWV 01<br>2015 AWV 0T                            | prcentration. Major                                         |                               |               |                  |             | -                |   |  |  |
|             | 2016 AWOE                                             |                                                             |                               |               |                  |             |                  | - |  |  |
|             | 2017 AWV OT                                           | n GPA                                                       |                               |               |                  |             | -                |   |  |  |
|             | 2017 NSO Basecamp                                     |                                                             |                               |               |                  |             |                  |   |  |  |
|             | Performance Data GPA, Hours, Credits                  | 5                                                           |                               |               |                  |             | *                |   |  |  |
|             | Course Data Course, Section, Status                   |                                                             |                               |               |                  |             | *                |   |  |  |
|             | Assigned To                                           |                                                             |                               |               |                  |             |                  |   |  |  |
|             | Success Indicators Predicted Risk Leve                | Success Indicators Predicted Risk Level, Success Markers    |                               |               |                  |             |                  |   |  |  |
|             |                                                       |                                                             |                               |               |                  |             |                  |   |  |  |
|             | Search My Students Only                               | Include Inactive                                            |                               |               |                  |             |                  |   |  |  |
|             |                                                       |                                                             |                               |               |                  |             |                  |   |  |  |

5. Once you've run the search, your results will appear on the screen.

| VEST VIRGINIA | UNIVER  | SITY                      |                       |              |              |                  |                                   |                        |                  |                                                                                                    |                     |   |
|---------------|---------|---------------------------|-----------------------|--------------|--------------|------------------|-----------------------------------|------------------------|------------------|----------------------------------------------------------------------------------------------------|---------------------|---|
| NAVIGAT       | e é     | <u>Å</u> 🖂                |                       | Quick Search |              |                  |                                   |                        | ~                | Terms Spring 202                                                                                                    | · · · ?             | ( |
| 3             | Sea     | rch                       |                       |              |              |                  |                                   |                        |                  | West Univ                                                                                                    | Virginia<br>ersity, |   |
|               | Unsa    | aved S                    | Student Search        | Save         |              |                  |                                   |                        |                  |                                                                                                    |                     | _ |
|               | Saved S | Searches 👻<br>dard User T | ype: Students My Stud | ents Only x  |              | _                | _                                 | _                      | _                |                                                                                                    | _                   |   |
|               | s       | earch                     | Modify Search         |              |              |                  |                                   |                        |                  |                                                                                                    |                     |   |
|               | Actions | ; <b>*</b>                |                       |              |              |                  |                                   |                        |                  |                                                                                                    |                     |   |
|               | ALL     |                           | NAME                  | Ψ ID         | STUDENT LIST | CUMULATIVE GPA @ | MAJOR                             | PREDICTED RISK LEVEL Ø | CLASSIFICATION 0 | CATEGORY ¢                                                                                                    | ACTIONS             |   |
|               | 0       | 1                         | Abdul-Jalil, Zakariya | 800337642    |              | 3.27             | Exercise Physiology               | Low                    | Sophomore        | Auto. 30-30promore, nousing.<br>Oakland Hall - East, IR Code: 3, Minor:<br>General Business, Residency: Resident,<br>Sports-WVU: SOCCER (M), Sports: WVU<br>Athlete, Student Campus: WVU | Edit - Impersonate  | ì |
|               | 0       | 2                         | Abdulredha, Fatema    | 800310696    |              | 3.59             | Human Nutrition & Foods           | Low                    | Sophomore        | Attrib: First Generation Student, Attrib:<br>International Student, Attrib: SO-<br>Sophomore, IR Code: 7, Residency: Non-<br>Resident, Student Campus: WVU                               | Edit - Impersonate  | l |
|               | 0       | 3                         | Abline, Rachel        | 800312352    |              | 3.40             | Pre-Comm Science and<br>Disorders | Low                    | Sophomore        | Attrib: SO-Sophomore, IR Code: 6,<br>Minor: General Business, Minor: Human<br>Services, Residency: Non-Resident,<br>Student Campus: WVU                                                  | Edit - Impersonate  |   |
|               | 0       | 4                         | Abow, Chloe           | 800352298    |              | 3.13             | Sociology                         | Moderate               | Sophomore        | Attrib: SO-Sophomore, IR Code: 7,<br>Residency: Non-Resident, Student<br>Campus: WVU                                                                                                    | Edit - Impersonate  | × |
|               | Previo  | ous 1                     | Next                  |              |              |                  |                                   |                        |                  |                                                                                                    | 5 total results     |   |
|               |         |                           |                       |              |              |                  |                                   |                        |                  |                                                                                                    |                     |   |

\*\*A shortcut for future use is to save your search by clicking the Save button. When you save this search, it will re-run all the filters you selected with the most up to date results, removing anyone from the list who no longer fits those filters.

| TE    | 战 🛃                                                                                                    |                       | Quick Search                                                                                                    |                                                                                                    |                                                                                                    |                                   |                                                                                                    | ~                                                                                                    | Terms Spring 202                                                                                                    | ı ∨ ? <sup>●</sup>                                                                                                    |
|-------|----------------------------------------------------------------------------------------------------|-----------------------|----------------------------------------------------------------------------------------------------|----------------------------------------------------------------------------------------------------|----------------------------------------------------------------------------------------------------|-----------------------------------|----------------------------------------------------------------------------------------------------|----------------------------------------------------------------------------------------------------|----------------------------------------------------------------------------------------------------|----------------------------------------------------------------------------------------------------|
|       |                                                                                                    |                       |                                                                                                    |                                                                                                    |                                                                                                    |                                   |                                                                                                    |                                                                                                    |                                                                                                    |                                                                                                    |
| Sea   | arch                                                                                                    |                       |                                                                                                    |                                                                                                    |                                                                                                    |                                   |                                                                                                    |                                                                                                    | West Univ                                                                                                    | Virginia<br>ersity,                                                                                                    |
| 000   | 11011                                                                                                    | ,                     | $\frown$                                                                                                    |                                                                                                    |                                                                                                    |                                   |                                                                                                    |                                                                                                    |                                                                                                    |                                                                                                    |
| Uns   | aved S                                                                                                    | Student Seard         | n Save                                                                                                    | _                                                                                                    | _                                                                                                    | _                                 | _                                                                                                    | _                                                                                                    |                                                                                                    | _                                                                                                    |
| Sta   | ndard User T                                                                                                    | vpe: Students My Stu  | dents Only x                                                                                                    | _                                                                                                    | _                                                                                                    | _                                 | _                                                                                                    | _                                                                                                    |                                                                                                    | _                                                                                                    |
|       |                                                                                                    |                       |                                                                                                    |                                                                                                    |                                                                                                    |                                   |                                                                                                    |                                                                                                    |                                                                                                    |                                                                                                    |
|       | Search                                                                                                    | Modify Search         |                                                                                                    |                                                                                                    |                                                                                                    |                                   |                                                                                                    |                                                                                                    |                                                                                                    |                                                                                                    |
| Actio | ns ¥                                                                                                    |                       |                                                                                                    |                                                                                                    |                                                                                                    |                                   |                                                                                                    |                                                                                                    |                                                                                                    |                                                                                                    |
|       | L                                                                                                    | NAME                  | ▼ ID                                                                                                    | STUDENT LIST                                                                                                    | CUMULATIVE GPA \$                                                                                                    | MAJOR                             | PREDICTED RISK LEVEL \$                                                                                                    | CLASSIFICATION \$                                                                                                    | CATEGORY \$                                                                                                    | ACTIONS                                                                                                    |
|       | 1                                                                                                    | Abdul-Jalil, Zakariya | 800337642                                                                                                    |                                                                                                    | 3.27                                                                                                    | Exercise Physiology               | Low                                                                                                    | Sophomore                                                                                                    | Aut Io. 30-30ph01101e, Housing.<br>Oakland Hall - East, IR Code: 3, Minor:<br>General Business, Residency: Resident,<br>Sports-WW: SOCCER (M), Sports: WW<br>Athlete, Student Campus: WVU                                                                                                    | Edit - Impersonate                                                                                                    |
| 0     | 2                                                                                                    | Abdulredha, Fatema    | 800310696                                                                                                    |                                                                                                    | 3.59                                                                                                    | Human Nutrition & Foods           | Low                                                                                                    | Sophomore                                                                                                    | Attrib: First Generation Student, Attrib:<br>International Student, Attrib: SO-<br>Sophomore, IR Code: 7, Residency: Non-<br>Resident, Student Campus: WVU                                                                                                    | Edit - Impersonate                                                                                                    |
| 0     | 3                                                                                                    | Abline, Rachel        | 800312352                                                                                                    |                                                                                                    | 3.40                                                                                                    | Pre-Comm Science and<br>Disorders | Low                                                                                                    | Sophomore                                                                                                    | Attrib: SO-Sophomore, IR Code: 6,<br>Minor: General Business, Minor: Human<br>Services, Residency: Non-Resident,<br>Student Campus: WVU                                                                                                    | Edit - Impersonate                                                                                                    |
| 0     | 4                                                                                                    | Abow, Chloe           | 800352298                                                                                                    |                                                                                                    | 3.13                                                                                                    | Sociology                         | Moderate                                                                                                    | Sophomore                                                                                                    | Attrib: SO-Sophomore, IR Code: 7,<br>Residency: Non-Resident, Student<br>Campus: WVU                                                                                                    | Edit - Impersonate                                                                                                    |
| Prev  | ious 1                                                                                                    | Next                  |                                                                                                    |                                                                                                    |                                                                                                    |                                   |                                                                                                    |                                                                                                    |                                                                                                    | 5 total results                                                                                                    |
|       | TE<br>Unss<br>Sovec<br>Sovec<br>Action<br>Action<br>C<br>C<br>C<br>C<br>C<br>C<br>C<br>C<br>C<br>C<br>C<br>C<br>C<br>C<br>C<br>C<br>C<br>C<br>C | TE Actions *          | TE Actions + NAME Call Abdulyall, Zakariya Call Abdulyall, Zakariya Call Abdulyall, Zakariya Call Abdulyall, Zakariya Call Abdulyall, Zakariya Call Abdulyall, Zakariya Call Abdulyall, Zakariya Call Abdulyall, Zakariya Call Abdulyall, Zakariya Call Abdulyall, Zakariya Call Abdulyall, Calkariya Call Abdulyall, Zakariya Call Abdulyall, Zakariya Call Abdulyall, Calkariya Call Abdulyall, Calkariya Call Abdulya | TE Actions * Chine & B00312552 CALL NAME 1D CALL NAME 1D | TE     M     E     Quick Search       Search       Saved Student Search       Saved Student Search       Saved Student Search       Saved Searchas -       Standard User Type: Students       Modify Search       Actions -       Actions -     ID       ALL     NAME     ID       Students Abdul-Jall, Zakariya     800337642       2     Abdul-Jall, Zakariya     800312552       3     Abline, Rachel     800312352       4     Abow, Chice     800352288       Previous     1     Next | TE Quick Search                   | TE       M       Cuick Search         Search         Saved Student Search         Saved Student Search         Saved Student Search         Standard User Type: Students Only *         Standard User Type: Students Only *         Standard User Type: Students Only *         Search       Modify Search         Actions *         ALL       NAME         ALL       NAME         1       Abdul-jall, Zakariya         800330696       3.59         2       Abdulredha, Fatema         800312352       3.40         Disorders         3       Abline, Rachel         800352298       3.13         3.13       Sociology         1       Next | TE       Image: Construction of the second student search         Search         Search         Search         Search         Search         Search         Search         Search         Search         Search         Search         Actions *         Actions *         Adduiredha, Fatema         Students - ID         STUDENT LIST         Abduiredha, Fatema         800337642         3.27       Exercise Physiology       Low         Disorders         Studentedha, Fatema       800310696       3.59       Human Nutrition & Foods       Low         Disorders       3.4 bline, Rachel       800312352       3.40       Pre-Comm Science and       Low         Disorders         Abduiredha, Fatema       800312352       3.40       Pre-Comm Science and       Low         Disorders       3.13       Sociology       Moderate         Previcus       1 | TE Image: Control of Control of Con | TE       Image: Comparison of Comparison of Co |

| VIGATE | 8                     |                                                                                                    | Quick Search                                 | SAVE SEARCH                                          |                                                                                        | ŝ                      | ×   *                                         | Terms Spring 2021                                                                                                    | ~ (?)                                                            |
|--------|-----------------------|----------------------------------------------------------------------------------------------------|----------------------------------------------|------------------------------------------------------|----------------------------------------------------------------------------------------|------------------------|-----------------------------------------------|----------------------------------------------------------------------------------------------------|------------------------------------------------------------------|
| S      | earch                 |                                                                                                    |                                              | Name<br>Ineligible to return in person               | ]                                                                                      |                        |                                               | Wes<br>Univ                                                                                                    | t Virginia<br>versity,                                           |
| U      | Insaved               | Student Sear                                                                                           | ch save                                      |                                                      |                                                                                        | cancel Save Search     |                                               |                                                                                                    |                                                                  |
| s      | Saved Searches •      |                                                                                                    |                                              |                                                      |                                                                                        |                        |                                               |                                                                                                    |                                                                  |
|        | Standard User         | Type: Students Tagg                                                                                    | ted With: *ineligible to                     | attend in person X                                   | ts Only                                                                                |                        |                                               |                                                                                                    |                                                                  |
|        | Search                | Modify Search                                                                                          |                                              |                                                      |                                                                                        |                        |                                               |                                                                                                    |                                                                  |
|        | Actions *             |                                                                                                    |                                              |                                                      |                                                                                        |                        |                                               |                                                                                                    |                                                                  |
|        |                       |                                                                                                    |                                              |                                                      |                                                                                        |                        |                                               |                                                                                                    |                                                                  |
|        | 🗍 ALL                 | NAME +                                                                                                 | ID S                                         | TUDENT LIST CUMULATIVE GPA .                         | MAJOR                                                                                  | PREDICTED RISK LEVEL * | CLASSIFICATION #                              | CATEGORY \$                                                                                                    | ACTIONS                                                          |
|        | 0 ALL                 | NAME +                                                                                                 | ID S<br>800337642                            | TUDENT LIST CUMULATIVE GPA +<br>3.27                 | MAJOR<br>Exercise<br>Physiology                                                        | PREDICTED RISK LEVEL * | CLASSIFICATION *                              | CATEGORY •<br>Attrib: SO-Sophomore, Housing:<br>Oakland Hall - East, IR Code: 3,<br>Minor: General Business,<br>Residency: Resident, Sports-WVU<br>SOCCER (M), Sports: WVU Athlete,<br>Student Campus: WVU                                                                                                    | ACTIONS<br>Edit - Impersonate                                    |
|        | □ ALL 1               | NAME         +           Abdul-jalil, Zakariya         -           Abdulredha, Fatema         -        | ID S<br>800337642<br>800310696               | TUDENT LIST CUMULATIVE GPA +<br>3.27<br>3.59         | MAJOR<br>Exercise<br>Physiology<br>Human<br>Nutrition & L<br>Foods                     | PREDICTED RISK LEVEL * | CLASSIFICATION * Sophomore Sophomore          | CATEGORY •<br>Attrib: SO-Sophomore, Housing:<br>Oakland Hall – East, IR Code: 3,<br>Minor: General Business,<br>Residency: Resident, Sports-WVU<br>SOCER (M), Sports-WVU Athlete,<br>Sudent Campus: WVU<br>Attrib: First Generation Student,<br>Attrib: Sophomore, IR Code: 7,<br>Residency: Non-Resident, Student<br>Campus: WU                                                                                                    | ACTIONS Edit - Impersonate Edit - Impersonate                    |
|        | ALL     1     2     3 | NAME     +       Abdul-jalil, Zakariya     -       Abdulredha, Fatema     -       Abline, Rachel     - | ID. S<br>800337642<br>800310696<br>800312352 | TUDENT LIST CUMULATIVE GPA *<br>3.27<br>3.59<br>3.40 | MAJOR Exercise physiology L<br>Human Nutrition & L<br>Foods Center of L<br>Disorders A | PREDICTED RISK LEVEL # | CLASSIRCATION + Sophomore Sophomore Sophomore | Attrib: SO-Sophomore, Housing:<br>Oakland Hall - East, IR Code: 3,<br>Minor: General Business,<br>Residency: Resident, Sports-WUU<br>SOCER (M), Sports: WUU Athlete,<br>Student Campus: WUU<br>Attrib: Interantional Student,<br>Attrib: ISO-Sophomore, IR Code: 6,<br>Minor: General Business, Minor:<br>Human Services, Residency: Non-<br>Beident, Student Campus: WUU                                                                                                    | ACTIONS Edit - Impersonate Edit - Impersonate Edit - Impersonate |
|        | ALL     1     2       | NAME +<br>Abdul-jalil, Zakariya -<br>Abdulredha, Fatema -<br>Abline, Rachel -                          | ID. S<br>800337642<br>800310696<br>800312352 | TUDENT LIST CUMULATIVE GPA *<br>3.27<br>3.59<br>3.40 | MAJOR<br>Exercise<br>Physiology L<br>Human<br>Nutrition & L<br>Foods L<br>Disorders L  | PREDICTED RISK LEVEL # | CLASSIRCATION + Sophomore Sophomore Sophomore | Attrib: SO-Sophomore, Housing:<br>Oakland Hall - East, Ik Code: 3,<br>Minor: General Business,<br>Residency: Resident, Sports-WUS<br>SUCER (M, Sports: WUS Athlete,<br>SUCER (M, Sports: WUS<br>Attrib: Tirst Generational Student,<br>Attrib: SO-Sophomore, IR Code: 6,<br>Resident; Student Campus: WUS<br>Attrib: SO-Sophomore, IR Code: 6,<br>Minor: General Business, Minor:<br>Human Services, Resident, Swinor:<br>Human Services, Resident, Swinor, Human Services, Resident, Swinor, Human Services, Resident, Swinor, Human Services, Resident, Swinor, Human Services, Resident, Swinor, Human Services, Resident, Swinor, Human Services, Resident, Swinor, Human | ACTIONS Edit - Impersonate Edit - Impersonate Edit - Impersonate |

| WEST VIR | GINIA UNIVERSIT      | Y                          |                                                  |                                                         |                        |                  |    |                                                  |                     |                         |        |             |    |
|----------|----------------------|----------------------------|--------------------------------------------------|---------------------------------------------------------|------------------------|------------------|----|--------------------------------------------------|---------------------|-------------------------|--------|-------------|----|
| 💼 NAVI   | GATE 🐴               | 2                          |                                                  | Quick Search                                            |                        |                  | ~  | 9                                                | Terms               | Spring 2021             | ~      | ?           | AD |
|          |                      |                            |                                                  |                                                         |                        |                  |    |                                                  |                     |                         | -      |             |    |
|          | Stude                | ent Li                     | sts                                              |                                                         |                        |                  |    |                                                  |                     |                         |        |             |    |
|          | Actions <del>v</del> |                            |                                                  |                                                         |                        | New Student Lis  |    |                                                  |                     |                         |        |             |    |
| *        | 1                    | 0                          | NAME                                             |                                                         | # OF STUDENTS          |                  |    |                                                  |                     |                         |        |             |    |
| Đ        |                      |                            | WVUE-191 302 Fal                                 | 119                                                     | 13                     |                  |    |                                                  |                     |                         |        |             |    |
|          |                      |                            |                                                  |                                                         |                        |                  |    |                                                  |                     |                         |        |             |    |
|          | Sava                 | d Soo                      | rches                                            |                                                         |                        |                  |    |                                                  |                     |                         |        |             |    |
|          | Save                 | u Sea.                     | ICHES                                            | _                                                       | _                      |                  |    |                                                  |                     |                         |        |             |    |
| 4        | Actions +            |                            |                                                  |                                                         | _                      | New Saved Search | -) |                                                  |                     |                         |        |             |    |
|          |                      | 0                          |                                                  | neligible to return in person                           |                        |                  |    |                                                  |                     |                         |        |             |    |
|          |                      |                            |                                                  | neighte to recent in person                             |                        |                  |    |                                                  |                     |                         |        |             |    |
|          |                      |                            |                                                  |                                                         |                        |                  |    |                                                  |                     |                         |        |             |    |
|          | 🙆 EAB                | Privacy Poli<br>© 2021 EAB | icy 🕑   Legal Disclair<br>. All Rights Reserved. | mer 🖾   Terms of Use 🖾   Dow<br>Release Version: 20.2.2 | nload Acrobat Reader 🖻 |                  | 1  | Page last refreshed a<br>All times listed are in | t 2:49pr<br>Eastern | n<br>Time (US & Canada) | Additi | ional Modes | •  |
|          |                      |                            |                                                  |                                                         |                        |                  |    |                                                  |                     |                         |        |             |    |